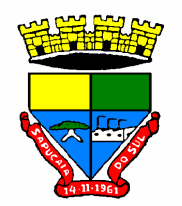

. 1

## Termo de responsabilidade pelas informações prestadas

|                |            |         |          |           |        |         | abaixo  |           | assinado, |  |
|----------------|------------|---------|----------|-----------|--------|---------|---------|-----------|-----------|--|
| profissão      |            |         |          | , inscr   | ito    | no      | CPF     | sob       | n°        |  |
|                | , C        | RC n°   |          |           | UF_    |         | , co    | om ende   | reço      |  |
| profissional   | na ru      | a       | <u>.</u> |           |        |         |         |           | ,         |  |
| nº,            | bairro     |         |          | ,         | CEP_   |         |         |           |           |  |
| cidade         |            |         |          | te        | elefor | ne      |         |           | e         |  |
| e-mail         |            |         |          |           | _; de  | eclaro  | para    | os dev    | vidos     |  |
| fins fiscais e | e legais s | ob pen  | a da le  | i, que as | info   | rmaçõ   | ões co  | nstante   | s da      |  |
| lista de clie  | entes em   | anexo   | são to   | odas ver  | dade   | iras e  | e este  | s estão   | sob       |  |
| minha resp     | onsabilid  | ade p   | rofissio | nal. Out  | rossi  | m, d    | eclaro  | ainda     | que       |  |
| estou ciente   | que caso   | o ocorr | a a trai | nsferênci | a da   | escri   | ta fisc | al de al  | gum       |  |
| dos meus       | clientes   | para    | outro    | profissio | onal   | cont    | ábil (  | comunio   | carei     |  |
| formalmente    | e a situaç | ão no j | prazo d  | e 10 dias | para   | a o fis | co mu   | unicipal. |           |  |

Atenção: Na lista de clientes deve constar Nome/Razão Social; Inscrição Municipal, CNPJ e Telefone.

Sapucaia do Sul, \_\_\_\_ de \_\_\_\_\_de 2015.

CNPJ: RAZÃO SOCIAL: INSCRIÇÃO MUNICIPAL:

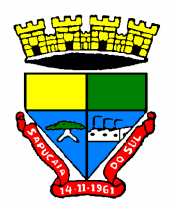

## PREFEITURA MUNICIPAL DE SAPUCAIA DO SUL Avenida Leônidas de Souza, 1289 – CEP: 93210-140 Fone: 3451 8117 E-mail: issqn@sapucaiadosul.rs.gov.br Secretaria Municipal da Fazenda

## COMO ACESSAR O PORTAL DE SERVIÇOS

Solicitação de AIDOF:

- 1. Acesse o site <u>WWW.sapucaiadosul.rs.gov.br</u>.
- 2. A direita da tela clique em PORTAL DE SERVIÇOS.
- 3. Vai abrir a tela do portal de serviços: preencha com o CPF e a senha que foi para o seu email e logar.
- 4. Clique em tributação na parte superior.
- 5. Selecione o cliente em MEUS CLIENTES localizado a direita.
- 6. Clique em SOLICITAR AIDOF.
- 7. Vai aparecer o numero do cadastro, clique em solicitar.
- 8. Preencha o formulário.
- 9. Clicar em SOLICITAR AIDOF.
- 10. Para acompanhar o seu pedido repita os passos anteriores (1 a 5), mas ao Invés de clicar em Solicitação de AIDOF clique CONSULTA AIDOF (Deferidos ou Não deferidos).